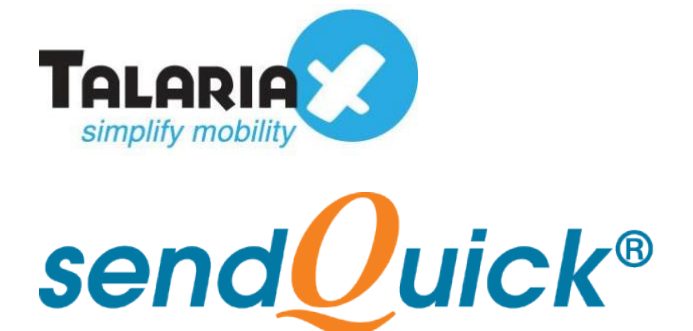

# **Netbotz Monitoring System sendQuick Integration Guide** Version 1.0

**TalariaX Pte Ltd** 

76 Playfair Road #08-01 LHK2 Building Singapore 367996 Tel : +65 6280 2881 Fax : +65 6280 6882 Email : info@talariax.com www.TalariaX.com

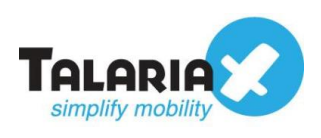

# **REVISION SHEET**

| Release<br>No. | Date       | Description             |
|----------------|------------|-------------------------|
| 1.0            | 29/01/2021 | First published version |

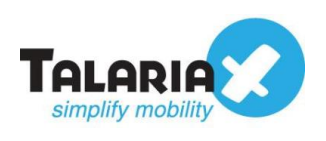

# **Table of Contents**

| 4  |
|----|
| 4  |
| 4  |
| 4  |
| 5  |
| 5  |
| 7  |
| 8  |
| 10 |
| 11 |
| 11 |
| 12 |
| 13 |
|    |

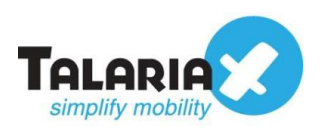

# Netbotz Monitoring System – sendQuick Integration Guide

# **1.0 Introduction**

# 1.1 About TalariaX Pte Ltd

TalariaX<sup>™</sup> develops and offers **enterprise mobile messaging solutions** to facilitate and improve business workflow and communication, and is widely used in areas such as IT alerts & notifications, secure remote access via 2-Factor Authentication, emergency & broadcast messaging, business process automation and system availability monitoring.

In addition to functionality, TalariaX's messaging solutions have also been developed with other key features in mind. These include **security** and **confidentiality** of company information, and **ease in mitigating disruption** during unplanned system downtime such as that arising from cyberattacks.

## **1.2 About sendQuick**

*sendQuick* is a comprehensive Short Messaging Service (SMS) and Mobile Instant Messaging (MIM) gateway that is available in the form of an **appliance** or as a **cloud-based** solution. *sendQuick* is used by more than 1,500 businesses, including many Fortune Global 500 companies, in 40 countries and across industries such as banking, finance, insurance, manufacturing, retail, government, education, and healthcare.

## **1.3 Purpose of Document**

This document is prepared as a guide on how to integrate sendQuick with Netbotz Monitoring System to send SMS alerts. In this guide, we will be using sendQuick AlertPlus for the integration.

The method we will use to integrate Netbotz Monitoring System with sendQuick would be the email SMTP delivery method. sendQuick supports receiving email SMTP, SNMP traps or Syslog messages and converts them to SMS or Social Messenger applications.

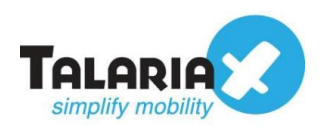

# 2.0 Send Email to sendQuick via SMTP

When the monitored device is down or there is a need to send an alert, Netbotz can trigger an email to sendQuick. sendQuick will then convert the email message to SMS or MIM.

# 2.1 Configure Email Server in Netbotz Monitoring System

To configure the Email Server, navigate to the following: **Configuration** > **Email Server** 

On the dashboard of Netbotz Monitoring System, click on Configuration

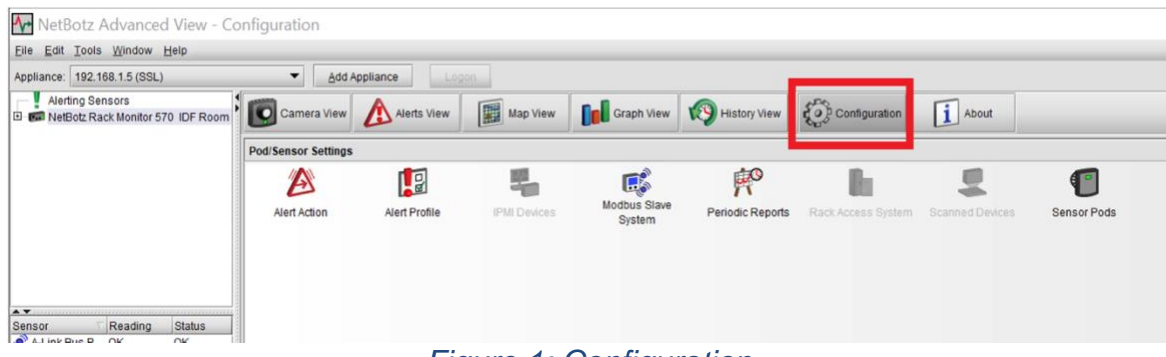

Figure 1: Configuration

#### Click on Email Server

| ₩ NetBotz A            | Advance               | d View - Co | onfiguration        |               |                       |              |                       |
|------------------------|-----------------------|-------------|---------------------|---------------|-----------------------|--------------|-----------------------|
| <u>File Edit Tools</u> | Window                | Help        |                     |               |                       |              |                       |
| Appliance: 192.1       | 68.1.5 (SSL)          | )           | ▼ <u>A</u> dd A     | opliance Log  | ion                   |              |                       |
| Alerting Ser           | nsors<br>ck Monitor 5 | 70 IDF Room | Camera View         | Alerts View   | Map View              | Graph View   | Nistory View          |
|                        |                       |             | Pod/Sensor Settings |               |                       |              |                       |
|                        |                       |             | Alert Action        | Alert Profile | IPMI Devices          | Modbus Slave | Periodic Reports Rack |
|                        | -                     |             |                     |               |                       |              |                       |
| Sensor                 | Reading               | Status      | r<br>6<br>7<br>8    |               |                       |              |                       |
| Dow Point (1)          | 147°C                 | UN          |                     |               |                       |              |                       |
| Dew Point (1)          | 15.4 °C               | _           |                     |               |                       |              |                       |
| Ethernet Link          | Lin                   | -           |                     |               |                       |              |                       |
| SG IDE Rack            | 58 %                  | OK          |                     |               |                       |              |                       |
| SG IDE Rack            | 23.5 °C               | OK          | Appliance Settings  |               |                       |              |                       |
| SG IDF Rack            | 63 %                  | OK          | 67.                 |               | <b>A</b> .            | 0            | Es-                   |
| SG IDF Rack            | 22.9 °C               | ок          |                     | <u>()</u>     |                       |              |                       |
|                        |                       |             | Backup              | Clock         | Custom Audio<br>Clips | DNS          | E-mail Server         |
|                        |                       |             |                     | 10            | III o                 |              | 6                     |
| -                      |                       |             | Figur               | e 2: E-mai    | I Server              |              |                       |

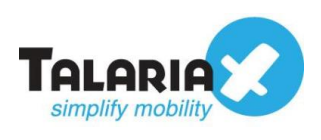

Enter any email address of your choice (for example: <u>Netbotz@test.com</u>), under the field for **From.** 

Under **SMTP server**, key in the IP address of a sendQuick device (in this example, we are using <u>192.168.1.8</u>)

Under **Port** field, key in 25.

| ,              | annear is condiance a solla            |   |
|----------------|----------------------------------------|---|
| Netbotz@       | appear in appliance e-mails            |   |
| Primary Bac    | :kup                                   |   |
| SMTP server    | 192.168.1.8                            |   |
| Port           | 25                                     |   |
| SSL options    | Use SSL if available - no verification | • |
|                | Requires logon                         |   |
| Username       |                                        |   |
| Password       |                                        |   |
| erify password |                                        |   |

Figure 3: E-mail Server Configuration

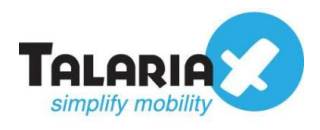

## 2.2 Configure Alarm action

Configure the alert action in Netbotz Monitoring System Interface to add a new label, eg SMS

Add > SMS (Send Short Message E-mail)

#### Click on Alert Action

| NetBotz Advanced View - Co                             | onfiguration        |               |              |                        |                  |                    |                 |             |
|--------------------------------------------------------|---------------------|---------------|--------------|------------------------|------------------|--------------------|-----------------|-------------|
| <u>File Edit Tools Window Help</u>                     |                     |               |              |                        |                  |                    |                 |             |
| Appliance: 192.168.1.5 (SSL)                           | ▼ Add A             | ppliance Log  | on           |                        |                  |                    |                 |             |
| Alerting Sensors     NetBotz Rack Monitor 570 IDF Room | Camera View         | Alerts View   | Map View     | Graph View             | History View     | Configuration      | About           |             |
|                                                        | Pod/Sensor Settings |               |              |                        |                  |                    |                 |             |
|                                                        | æ                   |               | -            | <b>F</b>               | Ŕ                | li li              |                 | 1           |
|                                                        | Alert Action        | Alert Profile | IPMI Devices | Modbus Slave<br>System | Periodic Reports | Rack Access System | Scanned Devices | Sensor Pods |
|                                                        |                     |               |              |                        |                  |                    |                 |             |
|                                                        |                     |               |              |                        |                  |                    |                 |             |
|                                                        |                     | _             | Income A.    | Alant Aati             |                  |                    |                 |             |

Figure 4: Alert Action

Click on Add and add a new label (for example: SMS)

| 🕂 Alert Act  | ion                            | ×                     |
|--------------|--------------------------------|-----------------------|
| 🔊 Use the li | st below to add, modify, and i | remove alert actions. |
| Label        | ∇ Type                         |                       |
| SMS          | Send Sho                       | rt Message E-mail     |
|              |                                |                       |
|              |                                |                       |
|              |                                |                       |
|              |                                |                       |
| <u>A</u> dd  | Edit <u>R</u> emov             | e <u>T</u> est alert  |
|              |                                | OK Help               |

#### Figure 5: Add Alert Action

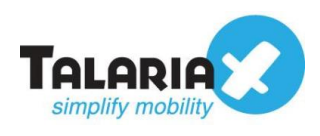

# 2.3 Edit SMS label

#### Click on Edit

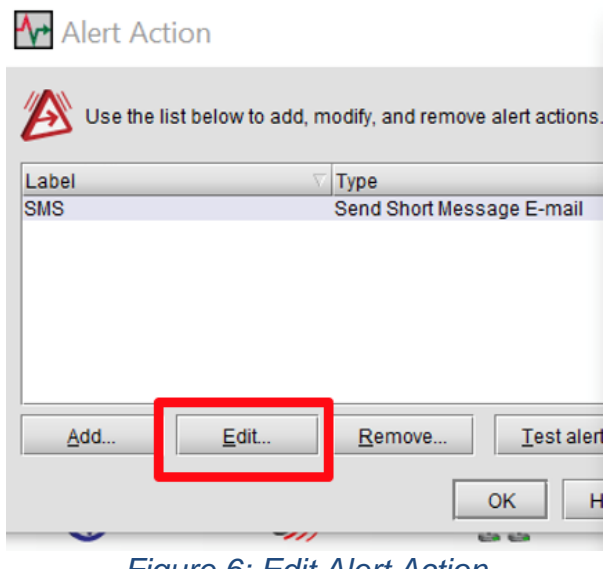

Figure 6: Edit Alert Action

Define the message subject and the Message format to be sent

| 🚰 Edit Alert Action           |                                      |                     | $\times$ |
|-------------------------------|--------------------------------------|---------------------|----------|
| Alert action name SMS         |                                      |                     |          |
| Advanced s                    | cheduling                            |                     |          |
| Severities                    |                                      |                     |          |
| 🗌 Information 🔽 Warning 🗹     | Error 🗹 Critical 🗹 Failure           |                     |          |
| Action alert parameters       |                                      |                     |          |
| Basic Advanced                |                                      |                     |          |
| Destination Address           | E-mail Address                       | Locale              |          |
|                               | @192.168.1.8                         | English (Singapore) |          |
|                               | @192.168.1.8                         | English (Singapore) |          |
|                               | @192.168.1.8                         | English (Singapore) |          |
|                               | @192.168.1.8                         | English (Singapore) |          |
|                               | @192.168.1.8                         | English (Singapore) |          |
|                               | Add Remove                           |                     |          |
|                               | Configure E-Mail Server              |                     |          |
|                               | Include Threshold-specific Addresses | 5                   | _        |
| Message subject (inc. macros) | \${SENSORNAME} \${LOCATION}          |                     |          |
| Message (inc. macros)         | \${ALERTTYPE} \${SENSORVAL}          |                     | •        |
|                               | \${ISACTIVE?ACTIVE?CLEARED}-         |                     |          |
|                               | \${DATE} \${TIME}                    |                     |          |
|                               |                                      |                     |          |
|                               |                                      |                     |          |
|                               |                                      |                     |          |
|                               |                                      |                     |          |
|                               |                                      |                     |          |
|                               |                                      |                     | 4        |
|                               |                                      |                     | -        |
|                               | <u>M</u>                             |                     |          |
|                               |                                      | OK Cancel He        | lp       |

Figure 7: Edit message subject

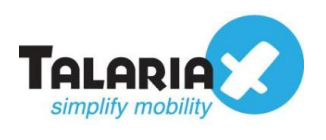

| 🚰 Edit Alert Action              |                                                                                  | ×                   |
|----------------------------------|----------------------------------------------------------------------------------|---------------------|
| Alert action name SMS Advanced s | scheduling                                                                       |                     |
| Severities                       |                                                                                  |                     |
| 🗌 Information 🔽 Warning 🔽        | Error 🗹 Critical 🗹 Failure                                                       |                     |
| Action alert parameters ———      |                                                                                  |                     |
| Basic Advanced                   |                                                                                  |                     |
| Destination Address              | E-mail Address                                                                   | Locale              |
|                                  | @192.168.1.8                                                                     | English (Singapore) |
|                                  | @192.168.1.8                                                                     | English (Singapore) |
|                                  | @192,168,1,8                                                                     | English (Singapore) |
|                                  | @192.168.1.8                                                                     | English (Singapore) |
|                                  | @192.168.1.8                                                                     | English (Singapore) |
|                                  | Add Remove Configure E-Mail Server                                               |                     |
|                                  | Include Threshold-specific Addresses                                             |                     |
| Message subject (inc. macros)    | \${SENSORNAME} \${LOCATION}                                                      |                     |
| Message (inc. macros)            | \${ALERTTYPE} \${SENSORVAL}<br>\${ISACTIVE?ACTIVE?CLEARED}-<br>\${DATE} \${TIME} |                     |
|                                  | 4                                                                                |                     |
|                                  | Γ                                                                                | OK Cancel Help      |

Figure 8: Edit message

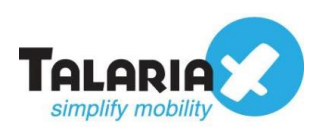

# 2.4 Enter recipient

Adding in recipient of the alert action. Key in <u>recipientnumber@sendQuickIP</u> (for example, <u>89123456@192.168.1.8</u>) under **Destination Address.** 

| M Edit Alert Action           |                                                                                                    | ×                   |
|-------------------------------|----------------------------------------------------------------------------------------------------|---------------------|
| Alert action name SMS         |                                                                                                    |                     |
| Advanced s                    | scheduling                                                                                                   |                     |
| Severities                    |                                                                                                    |                     |
| 🗌 Information 🔽 Warning 🔽     | Error 🗹 Critical 🗹 Failure                                                                                   |                     |
| Action alert parameters       |                                                                                                    |                     |
| Basic Advanced                |                                                                                                    |                     |
| Destination Address           | E-mail Address                                                                                               | Locale              |
|                               | @192.168.1.8                                                                                                 | English (Singapore) |
|                               | @192.168.1.8                                                                                                 | English (Singapore) |
|                               | @192.168.1.8                                                                                                 | English (Singapore) |
|                               | @192.168.1.8                                                                                                 | English (Singapore) |
|                               | @192.168.1.8                                                                                                 | English (Singapore) |
| Message subject (inc. macros) | Add Remove<br>Configure E-Mail Server<br>Include Threshold-specific Addresses<br>\$(SENSORNAME) \$(LOCATION) |                     |
|                               |                                                                                                    |                     |
| Message (Inc. macros)         | \${ALERTTYPE} \${SENSORVAL}                                                                                  | <b>A</b>            |
|                               | \${ISACTIVE?ACTIVE?CLEARED}-<br>\${DATE} \${TIME}                                                            |                     |
|                               |                                                                                                    | OK Cancel Help      |

Figure 9: Adding recipient

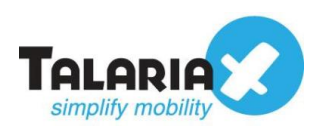

# **3.0 Configure Email Filter in sendQuick**

sendQuick allows you to configure alerts to be sent to multiple phone numbers, groups or even combinations of emails and SMS.

# 3.1 Navigate to email filter

To configure the email filter, navigate to the following: Filter Rules > Email Filter

| Account:              | sendQuick®        | A <i>lertPlus</i> Server Admin                                                |
|-----------------------|-------------------|-------------------------------------------------------------------------------|
| admin                 | Dashboard         |                                                                               |
| B Dashboard           |                   |                                                                               |
| Server Setup          | > System Overview | System Usage Modem Status                                                     |
| Messaging Setup       | >                 |                                                                               |
| 🖨 Modem Setup         | > Host            | alertplus64                                                                   |
| C Phone Book & Roster | > Domain          | sendquick.messenger                                                           |
| ▼ Filter Rules        | Gateway           | 192.168.1.1                                                                   |
| Email Filter          | DNS Server        | 127.0.0.1                                                                     |
| SNMP Trap Filter      | System Version    | Version: 20150606 (4.19.134)<br>Patch No: 8HF8<br>Last Patch File: SETMIM.enc |
| Syslog Filter         | <b>&gt;</b>       | Last Patch Date: 02 Dec 2020 17:34:26<br>Serial No: SQ0210170500010           |
| . Network Monitor     | > In Time         | 14 days(s) 1 hour(s) 25 min(s)                                                |
| Security Setup        | >                 |                                                                               |
| a Password Management | >                 | System Application                                                            |
| Backup & Diagnostic   | <b>&gt;</b>       | Database                                                                      |
| Ш Usage Logs          | >                 | 0% 20% 40% 60% 80% 100%                                                       |
| System Test Tools     | >                 |                                                                               |
| SMS Specifications    | <b>•</b>          |                                                                               |

Figure 10: sendQuick Dashboard

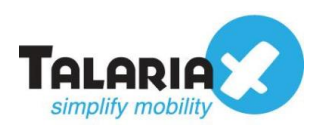

## 3.2 Add a new record in email filter

#### Click on Add New Record

| Account:         |   | sendQuick® AlertPlus Server Admin |                 |           |       |               |               |        |    |
|------------------|---|-----------------------------------|-----------------|-----------|-------|---------------|---------------|--------|----|
| admin            |   | Filter Rul                        | es > Email Filt | er        |       |               |               |        |    |
| 🖚 Dashboard      |   |                                   |                 |           |       |               |               |        |    |
| E Server Setup   | > | Show                              | 10 🗸 entr       | es        |       |               |               |        |    |
| Messaging Setup  | > | ↓£                                |                 |           |       |               |               | Rules  |    |
| 🖨 Modem Setup    | > | No                                | Description     | .↓↑<br>To | From  | ↓†<br>Subject | ti<br>Mossago |        | T  |
| ▼ Filter Rules   | ~ | NO                                | Description     | 10        | FIOII | Subject       | Wessaye       | No dat | ta |
| Email Filter     | > | Add                               | New Record      |           |       |               |               |        |    |
| SNMP Trap Filter | > | Chauria                           | n O second      |           |       |               |               |        |    |
| Syslog Filter    | > | Showin                            | g u record      |           |       |               |               |        |    |

Figure 11: Email Filter

You can then create a new record to define the email address Netbotz should send to. In our example, we will use <u>Netbotz@company.com</u> (we will use the From address that is entered in Netbotz E-mail Server Configuration)

Fill in the **Description**, **Mail To**, **Mail From** and for **Match Mode**, check on **ANY**. Once done, click **Save** 

| Add Mail Filter R      | ule                        | ×     |
|------------------------|----------------------------|-------|
| Description            | Netbotz                    |       |
|                        | Variables Usage            |       |
| Mail To 🗹              | Netbotz@company.com        |       |
| Mail From 🗌            |                            |       |
| Subject 🗌              |                            |       |
| Message 🗌              |                            |       |
| Match Mode             | ● ALL ○ ANY                |       |
| Priority               | 5 🗸                        |       |
| Rule Status            | Enable 🗸                   |       |
| Group                  | -<br>Select No Group V Add |       |
|                        | New                        |       |
| Message Time<br>Buffer | ✓ Yes                      |       |
|                        | Save                       | ancel |

Figure 12: Email Filter Rule

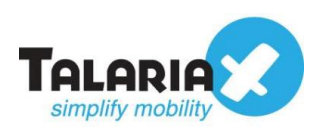

# 3.3 Configure mobile number to receive alert notifications

# Click on View

| sendQuick® AlertPlus Server Admin @ English ~ © Shutdown @ Restart @ Logo |                 |                     |            |         |               |                |                  |             |                          |                 |       |           |  |
|---------------------------------------------------------------------------|-----------------|---------------------|------------|---------|---------------|----------------|------------------|-------------|--------------------------|-----------------|-------|-----------|--|
| ilter Rule                                                                | es > Email Filt | er                  |            |         |               |                |                  |             |                          |                 |       |           |  |
| Show                                                                      | 10 v entri      | es                  |            |         |               |                |                  |             |                          | Search:         |       |           |  |
| $\downarrow \underline{\mathbb{F}}$                                       |                 |                     | Rules      |         |               |                |                  |             |                          |                 |       |           |  |
| No                                                                        | Description     | ‡†<br>To            | Lî<br>From | Subject | L1<br>Message | IT<br>Priority | Rule 👫<br>Status | UT<br>Group | Message Time 🕼<br>Buffer | Date<br>Created | Match | Alert     |  |
| 1                                                                         | Netbotz 🕼       | Netbotz@company.com |            |         |               | 5              | Enable           |             | Yes                      | 18/12/2020      | ALL   | View<br>C |  |

Figure 13: View Email Filter Rule

#### Click Add new record

|                                                                                                    | 🐚 English 🗸 🛡                       | Shutdown 2 R                                                   | estart 🕞 L                |                |                 |  |  |  |
|----------------------------------------------------------------------------------------------------|-------------------------------------|----------------------------------------------------------------|---------------------------|----------------|-----------------|--|--|--|
| Rules > Email Filter >                                                                                                   | View Alert                          |                                                                |                           |                |                 |  |  |  |
|                                                                                                    |                                     |                                                                |                           |                |                 |  |  |  |
|                                                                                                    |                                     | Email Filter Rules                                             |                           |                |                 |  |  |  |
|                                                                                                    | Description                         | Netbotz                                                        |                           |                |                 |  |  |  |
|                                                                                                    | Mail To                             | Netbotz@company.com                                            |                           |                |                 |  |  |  |
|                                                                                                    | Mail From                           |                                                                |                           |                |                 |  |  |  |
|                                                                                                    | Subject                             |                                                                |                           |                |                 |  |  |  |
|                                                                                                    | Message                             |                                                                |                           |                |                 |  |  |  |
|                                                                                                    |                                     |                                                                |                           |                |                 |  |  |  |
| xpand                                                                                                    | Match Mode                          | ALL                                                            |                           |                |                 |  |  |  |
| xpand<br>Show 5 v entri                                                                                                  | Match Mode                          | ALL                                                            | Search:                   |                |                 |  |  |  |
| Show 5 v entrie                                                                                                    | Match Mode                          | ALL<br>Message Receiver                                        | Search:<br>Alert Template | Ed             | it 🗆            |  |  |  |
| xpand<br>Show 5 → entrie<br>No ↓1                                                                                        | Match Mode                          | ALL<br>Message Receiver<br>No data available in table          | Search:<br>Alert Template | Ed             | it 🗆            |  |  |  |
| Show 5 v entrie<br>No 11<br>Add New Record                                                                               | Match Mode                          | ALL Message Receiver No data available in table                | Search:                   | Ed             | it  Delete      |  |  |  |
| xpand<br>Show 5 v entrie<br>No 11<br>Add New Record<br>Showing 0 record                                                  | es                                  | ALL Message Receiver No data available in table                | Search:<br>Alert Template | Ed             | it □<br>Delete  |  |  |  |
| xpand       Show     5     entrie       No     1       Add New Record       Showing 0 record       O - Roster Management | es                                  | ALL Message Receiver No data available in table ement Disabled | Search:                   | Ed             | it  Delete Next |  |  |  |
| Show 5 v entrie<br>No 11<br>Add New Record<br>Showing 0 record                                                           | es<br>nt Enabled, © - Roster Manage | ALL Message Receiver Mo data available in table ement Disabled | Search:                   | Ed<br>Previous | it  Delete Next |  |  |  |

#### Figure 14: View Alert

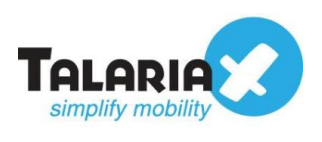

You can then add multiple numbers, emails, or even pre-defined groups to receive the notification alerts. After entering the information, click on **Save**.

|                                                      | Alert Message                                                  | Alert Email                  | Alert Voice |      |              |
|------------------------------------------------------|----------------------------------------------------------------|------------------------------|-------------|------|--------------|
| Alert Template                                       | xFRx:xSUBx:xMSG                                                | x                            |             |      | <i>I</i>     |
| Alert Mode                                           | Once                                                           | ~                            |             |      |              |
|                                                      | <ul> <li>Disable Roster Ma</li> <li>Send Acknowledg</li> </ul> | anagement O<br>gement Notice |             |      |              |
| Alert Receiver                                       |                                                                |                              |             |      |              |
| Mobile Number to Receive Ale<br>81112222<br>91112222 | ert E                                                          | mail to Receive Ale          | ert         |      | Voice to Rec |
| Select from Phone Book                               |                                                                | Select from Phone B          | ook         | 11   | Select from  |
|                                                      |                                                                |                              |             | Save | Cancel       |

Figure 15: Alert Receiver